"মাধ্যমিক ও উচ্চ শিক্ষা অধিদপ্তরের আওতাধীন সরকারি শিক্ষা প্রতিষ্ঠানের (স্কুল, কলেজ, স্কুল এন্ড কলেজ, টিটিসি এবং এইচএসটিটিআই) জনবলের পদবী, গ্রেড ও সৃষ্ট পদের তথ্য EMIS সিস্টেমে প্রদানের লক্ষ্যে প্রতিষ্ঠান প্রধানগণের জন্য নির্দেশিকা"

প্রতিষ্ঠান প্রধানগণকে অনলাইনে EMIS সফটওয়্যারে (www.emis.gov.bd) প্রতিষ্ঠানের ইউজার আইডি (EIIN) ও পাসওয়ার্ড দিয়ে লগ-ইন করে DCM মডিউলে প্রবেশ করে তথ্য প্রদান করতে হবে।

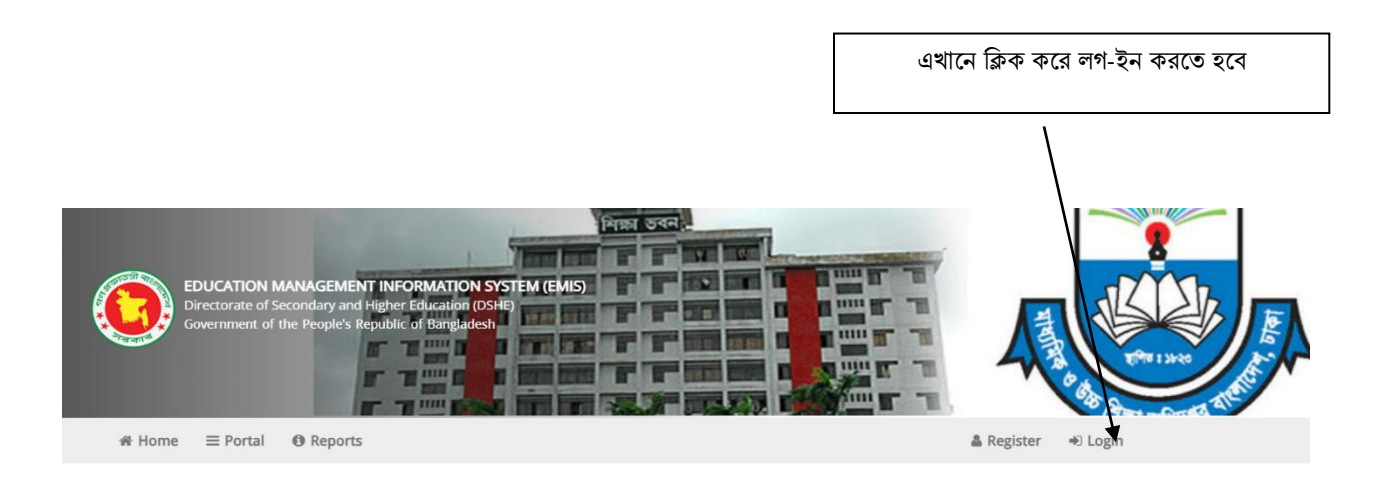

## EDUCATION MANAGEMENT INFORMATION SYSTEM (EMIS)

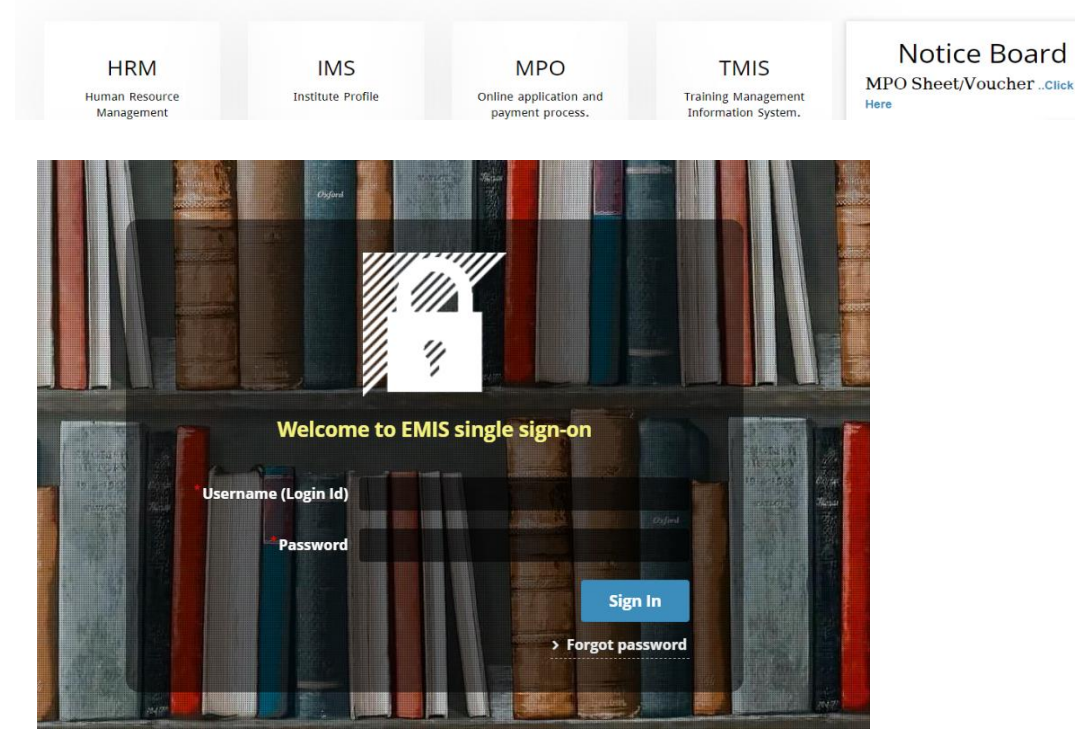

| লগ-ইন করার পর "DCN                           | ∕[" মডিউৰে | ল ক্লিক করতে হবে।                                                                                |          |                                                                      |
|----------------------------------------------|------------|--------------------------------------------------------------------------------------------------|----------|----------------------------------------------------------------------|
|                                              |            |                                                                                                  |          |                                                                      |
|                                              |            | choose the appropriate module to get its funct                                                   | ionality |                                                                      |
| HRM<br>Human Resources Management            | **         | IMS<br>Institute Management System                                                               |          | TMIS<br>Training Management Information System                       |
| <b>PBM</b><br>Performance Based Manager lent | •          | MCS<br>Message Communication System                                                              |          | HSRIMS<br>Higher Study and Research Information Management<br>System |
| DCM<br>Data Collection Module                |            | NCF<br>জাতীয় শিক্ষাক্রম রূপরেখা-২০২১ সংক্রান্ত কার্যক্রম<br>National Curriculum Framework (NCF) |          |                                                                      |
|                                              |            |                                                                                                  |          |                                                                      |

"DCM" মডিউলে প্রবেশ করলে নিম্নের window প্রদর্শিত হবে।

এখানে "**সরকারি প্রতিষ্ঠানে সৃষ্ট পদের তথ্য পুরণ**" menu তে ক্লিক করে তথ্য প্রদানের ফরমে প্রবেশ করতে হবে।

| অনুসন্ধান 🔍 🔍                                                                                                    |                                                                        |                           | DASHBOARD                     |                         |
|----------------------------------------------------------------------------------------------------|------------------------------------------------------------------------|---------------------------|-------------------------------|-------------------------|
| E DCM ~                                                                                                    | জরিপ ৩ : (Start Date : Sun Sep 25 20                                   | D22 End Date : Fri Oct 07 | 2022 )                        |                         |
| <ul> <li>Dashboard</li> <li>Created Posts of Govt.</li> <li>Institutions</li> <li>Survey Online / TV Class</li> </ul> | সরকারি প্রতিষ্ঠানের সৃষ্ট পদের তথ্য পূরণ<br>Click Here                 | মোট প্রতিষ্ঠান<br>১       | জ্বনা দানকারী প্রতিষ্ঠান<br>০ | অবশিষ্ট প্ৰতিষ্ঠান<br>১ |
| O Teacher Student Data                                                                                                | জরিপ ২ : (Start Date : Thu Feb 10 20                                   | 22 End Date : Thu Mar     | 31 2022 )                     |                         |
|                                                                                                    | শিক্ষার্থীদের বার্ষিক পরীক্ষায় অংশ গ্রহণ<br>সংক্রান্ত তথ্য Click Here | নোট প্রতিষ্ঠান<br>১       | জনা দানকারী প্রতিষ্ঠান<br>০   | অবশিষ্ট প্ৰতিষ্ঠান<br>১ |
|                                                                                                    | জরিপ ১ : (Start Date : Mon May 10 2                                    | 2021 End Date : Sat Jul 3 | 1 2021 )                      |                         |
|                                                                                                    | শিক্ষার্থীদের অনলাইন/টিভি ক্লাসে<br>অংশগ্রহণ সম্পর্কিত তথ্য            | মেটি প্রতিষ্ঠান<br>১      | জমা দানকারী প্রতিষ্ঠান<br>০   | অবশিষ্ট শ্রতিষ্ঠান<br>১ |

## এভাবে একে একে সকল পদের তথ্য প্রদান করতে হবে।

## তারপর "যোগ করুন" বাটনে ক্লিক করতে হবে।

| খাতগণ           | ANTALI DEGREE COLLEGE | কর্মস্থলের ধরন College - কলেজ |  |
|-----------------|-----------------------|-------------------------------|--|
| ইআইআইএন         | 50032                 |                               |  |
| 📌 বিস্তারিত     |                       | □ × □                         |  |
| বোগ করুন        |                       |                               |  |
| পদবি            | নিৰ্বাচন              |                               |  |
| গ্রেড           | নির্বাচন              | •                             |  |
| সুষ্ট পদ সংখ্যা |                       | ▼                             |  |

এখানে পদবী সিলেক্ট করতে হবে এবং সে পদের সংখ্যা পূরণ করতে হবে।

| প্রদান করতে হবে             | 1                     |    |                      |                 |                 |
|-----------------------------|-----------------------|----|----------------------|-----------------|-----------------|
| সরকারি প্রতিষ্ঠানের সৃষ্ট গ | াদের তথ্য পূরণ        |    |                      |                 |                 |
| 🔚 সংরক্ষণ 🔛                 |                       |    |                      |                 |                 |
| প্রতিষ্ঠান                  | AMTALI DEGREE COLLEGE |    | কর্মস্থলের ধরন       | College - কলেজ  |                 |
| ইআইআইএন                     | 200325                |    |                      |                 |                 |
| 💠 বিস্তারিত                 |                       |    |                      |                 |                 |
| #                           | পদবি                  |    |                      | গ্রেড           | সৃষ্ট পদ সংখ্যা |
|                             |                       |    |                      |                 |                 |
|                             |                       |    |                      |                 |                 |
|                             |                       |    |                      |                 |                 |
| মন্তব্য                     |                       |    | সংযক্তি (বাধ্যতামলক) |                 |                 |
| 100                         |                       |    |                      | 🖉 ফাহল নিৰাচন 🕺 |                 |
|                             |                       | lt |                      |                 |                 |
|                             |                       |    |                      |                 |                 |

নীচের ফরমটিতে নোটিশের নির্দেশনা অনুযায়ী, "+সৃষ্ট পদের তথ্য এন্ট্রি" বাটনে ক্লিক করে সকল পদের তথ্য প্রদান করছে হবে।

সরকারি প্রতিষ্ঠানের সৃষ্ট পদের তথ্য পূরণ

| 📑 সংরক্ষণ 🔛                 |                                                              |                                                    |                                       |                        |
|-----------------------------|--------------------------------------------------------------|----------------------------------------------------|---------------------------------------|------------------------|
| প্রতিষ্ঠান                  | AMTALI DEGREE COLLEGE                                        | কর্মস্থলের ধরন                                     | College - কলেজ                        |                        |
| ইআইআইএন                     | 200224                                                       |                                                    |                                       |                        |
| 👍 বিস্তারিত                 | -                                                            |                                                    |                                       |                        |
| #                           | পদবি                                                         |                                                    | শ্রেড                                 | সৃষ্ট পদ সংখ্যা        |
| 💼 👌 PRINCIPA                | \L - অধ্যক্ষ                                                 | ০৪ - ৫০০০০-৭১২০০                                   |                                       | 2                      |
| 💼 २ PROFESSO                | OR - অধ্যাপক                                                 | 08 - ৫০০০০-৭১২০০                                   |                                       | ¢                      |
|                             | R - প্রভাষক                                                  | 08 - 22000-60060                                   |                                       | b-                     |
|                             |                                                              |                                                    |                                       |                        |
|                             |                                                              |                                                    |                                       | 28                     |
| মন্তব্য                     |                                                              | সংযুক্তি (ৰাধ্যতামূলক)                             | 🖉 ফুইল নিৰ্বাচন 🗙                     | Re                     |
| তারপর মন্তব্য<br>পিডিএফ একট | থাকলে\"মন্তব্য" এর ঘরে লিখে<br>দ্রে করে একটি পিডিএফে কম্পাইক | ত হবে। নোটিশের নির্দেশনা<br>ল করে "সংযুক্তি আপলোড" | অনুযায়ী প্রয়োজনীয় ড<br>' করতে হবে। | <u>৽</u> কুমেন্টসমূহের |
| সকল তথ্য দে                 | ন্মা হলে "সংরক্ষণ/Save" বা                                   | ঢনে াক্লক করে তথ্য প্রদান স                        | নম্পন করতে হবে।                       |                        |

এ সংক্রান্ত কারিগরি সমস্যার ক্ষেত্রে জেলার সহকারি প্রোগ্রামার/ অঞ্চলের প্রোগ্রামারগণের সাথে যোগাযোগ করা যেতে পারে।

পদবী/ অন্যান্য নীতিগত বিষয়ের সমস্যার জন্য মাধ্যমিক/ কলেজ উইং এর সাথে যোগাযোগ করার অনুরোধ করা হল।

EMIS সেলের ফেসবুক পেজ

( <u>www.facebook.com/emis.dshe</u> ) -এ সহায়তা পাওয়া যাবে।